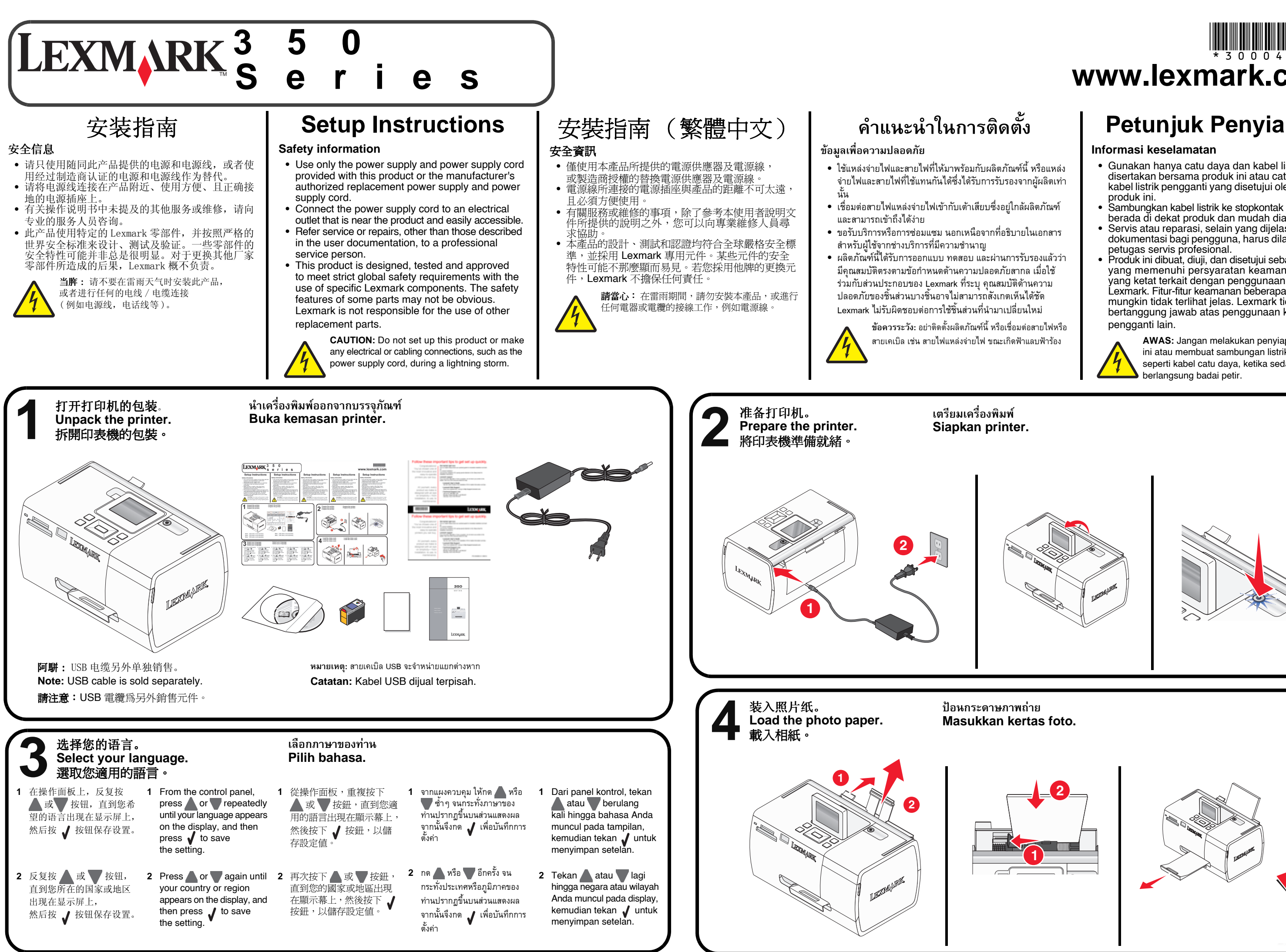

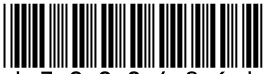

# www.lexmark.com

### Petunjuk Penyiapan

- Gunakan hanya catu daya dan kabel listrik yang disertakan bersama produk ini atau catu daya dan kabel listrik pengganti yang disetujui oleh pembuat
- Sambungkan kabel listrik ke stopkontak listrik yang berada di dekat produk dan mudah diakses.
- Servis atau reparasi, selain yang dijelaskan dalam dokumentasi bagi pengguna, harus dilakukan oleh
- Produk ini dibuat, diuji, dan disetujui sebagai produk yang memenuhi persyaratan keamanan global yang ketat terkait dengan penggunaan komponen Lexmark. Fitur-fitur keamanan beberapa komponen mungkin tidak terlihat jelas. Lexmark tidak bertanggung jawab atas penggunaan komponen

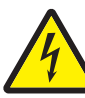

AWAS: Jangan melakukan penyiapan produk ini atau membuat sambungan listrik atau kabel, seperti kabel catu daya, ketika sedang

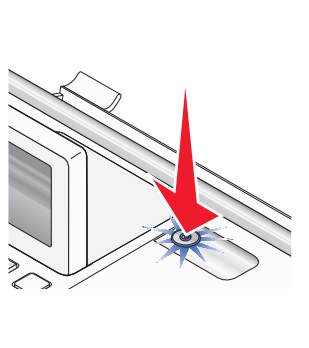

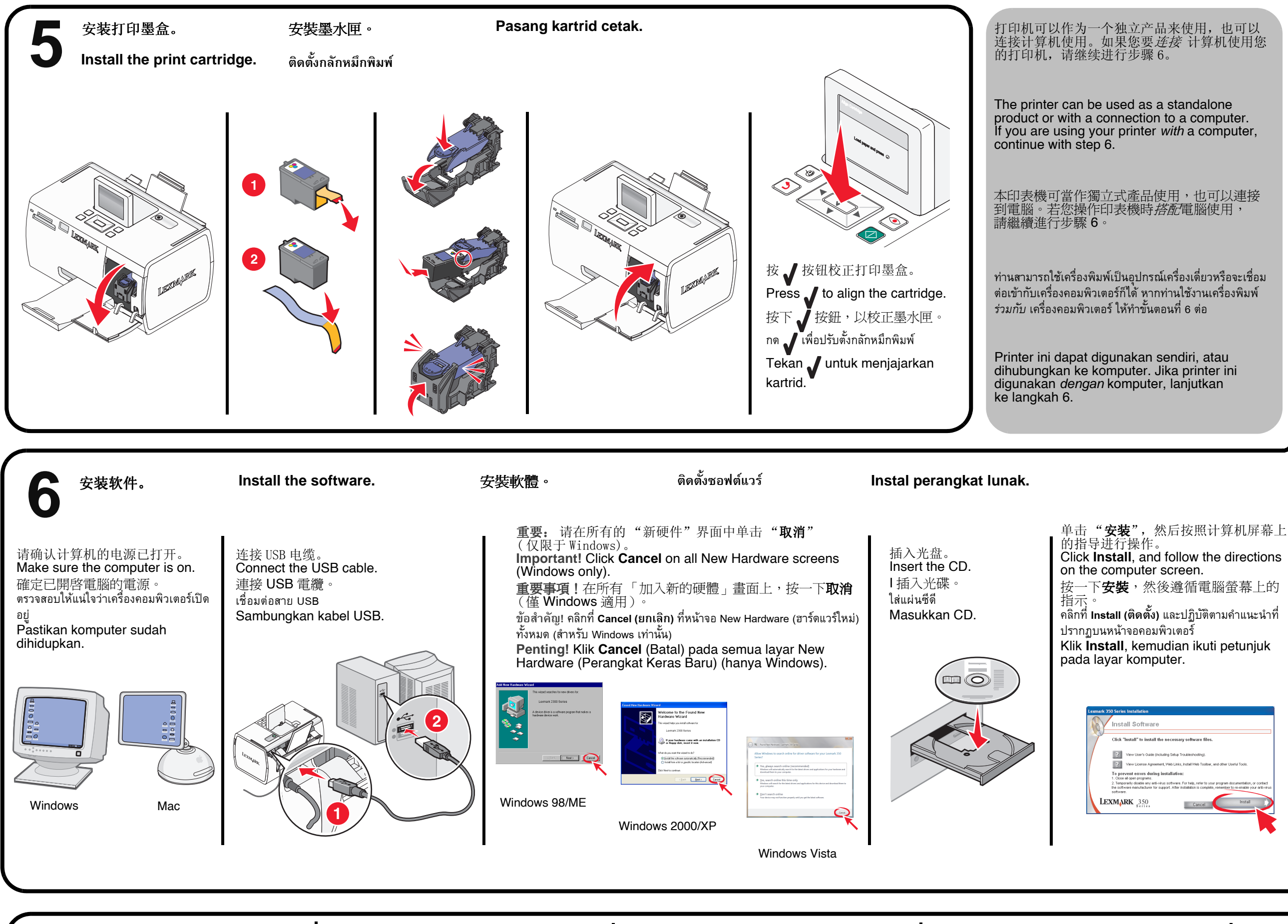

如果您在安装过程中遇到了问题,请参阅快速 入门手册。

If you experience problems during setup, see the Getting Started booklet.

如果您在安裝期間碰到問題,請參閱入門手冊 這本小冊子。

หากพบปัญหาในระหว่างการติดตั้ง โปรดดที่แผ่นพับ การเริ่มต้นการใช้งาน

请保留此安装指南以供将来参考。

Save this sheet for future reference.

請妥善保存這份文件,以備未來參考之用。

| Windows 用户:                     |                                                                                                    |
|---------------------------------|----------------------------------------------------------------------------------------------------|
| 1                               | 单击 <b>开始 → 运行</b> ,然后输入 D:\setup,<br>其中 D 是您的光盘驱动器的盘符。                                                     |
| 2                               | 双击 setup. exe。                                                                                             |
| Ma                              | nc(英文版)用户:                                                                                                 |
| 1                               | 在计算机桌面上双击 Lexmark 350 Serie Installer 图标。                                                                  |
| 2                               | 双击 Install, 然后按照计算机屏幕上的<br>指导进行操作。                                                                         |
| lf                              | the Install screen does not appear,                                                                        |
| fo                              | r Windows:                                                                                                 |
| 1                               | Click Start $\rightarrow$ Run, and then type <b>D:\setup</b> , where D is the letter of your CD ROM drive. |
| 2                               | Double-click setup.exe.                                                                                    |
| fo                              | r Mac:                                                                                                    |
| 1                               | From your desktop, double-click the Lexmark 350 Series Installer icon.                                     |
| 2                               | Double-click <b>Install</b> , and follow the instructions on the screen.                                   |
| 如<br>W                          | 果「 <i>安裝」畫面沒有出現,</i><br>indows <i>適用:</i>                                                                  |
| 1                               | 按一下 <b>開始 → 執行</b> ,然後輸入<br>D:\setup,此處的 D 是指您的光碟機代<br>號。                                                  |
| 2                               | 按兩下 <b>setup.exe</b> 。                                                                                     |
| М                               | ac <i>適用:( 英文版 )</i>                                                                                       |
| 1                               | 從您的桌面,連按兩下 Lexmark 350                                                                                     |
|                                 | Series Installer                                                                                           |
|                                 | (Lexmark 350 Series 安裝程式)圖像。                                                                               |
| 2                               | 連按兩下 Install (安裝),然後遵循螢幕<br>上的指示。                                                                          |
| หากหน้าจอการติดตั้งไม่ปรากฏขึ้น |                                                                                                    |
| สำ                              | หรับ Windows:                                                                                              |
| 1                               | คลิกที่ Start → Run แล้วพิมพ์ D:\setup โดยแทน<br>D ด้วยตัวอักษรประจำไดร์ฟซีดีรอมของท่าน                    |
| 2                               | ดับเบิลคลิกที่ setup.exe                                                                                   |
| สำ                              | หรับ Mac:                                                                                                  |
|                                 |                                                                                                    |

如果安装界面没有出现,

- 1 จากเดสก์ทอป ให้ดับเบิลคลิกที่ไอคอน Lexmark 350 Series Installer
- 2 ดับเบิลคลิกที่ Install (ติดตั้ง) และปฏิบัติตาม ้ คำแนะนำที่ปรากฏบนหน้าจอ

## Jika layar Install (Penginstalan) tidak muncul, untuk Windows:

- 1 Klik Start  $\rightarrow$  Run, kemudian ketikkan D:\setup, di mana D adalah huruf pengenal CD-ROM drive.
- 2 Klik dua kali setup.exe.

### untuk Mac:

- Dari desktop, klik dua kali ikon Lexmark 350 Series Installer.
- 2 Klik dua kali Install, kemudian ikuti petunjuk pada layar.

Jika ada masalah selama penyiapan, lihat buklet Memulai Penggunaan.

Simpanlah lembar ini untuk digunakan di lain waktu.

© 2006 Lexmark International, Inc. All rights reserved.